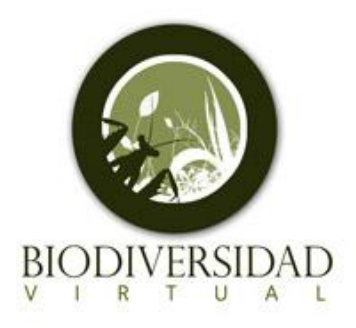

## BIODIVERSIDAD VIRTUAL EN POCOS PASOS

**BIODIVERSIDADVIRTUAL.** 

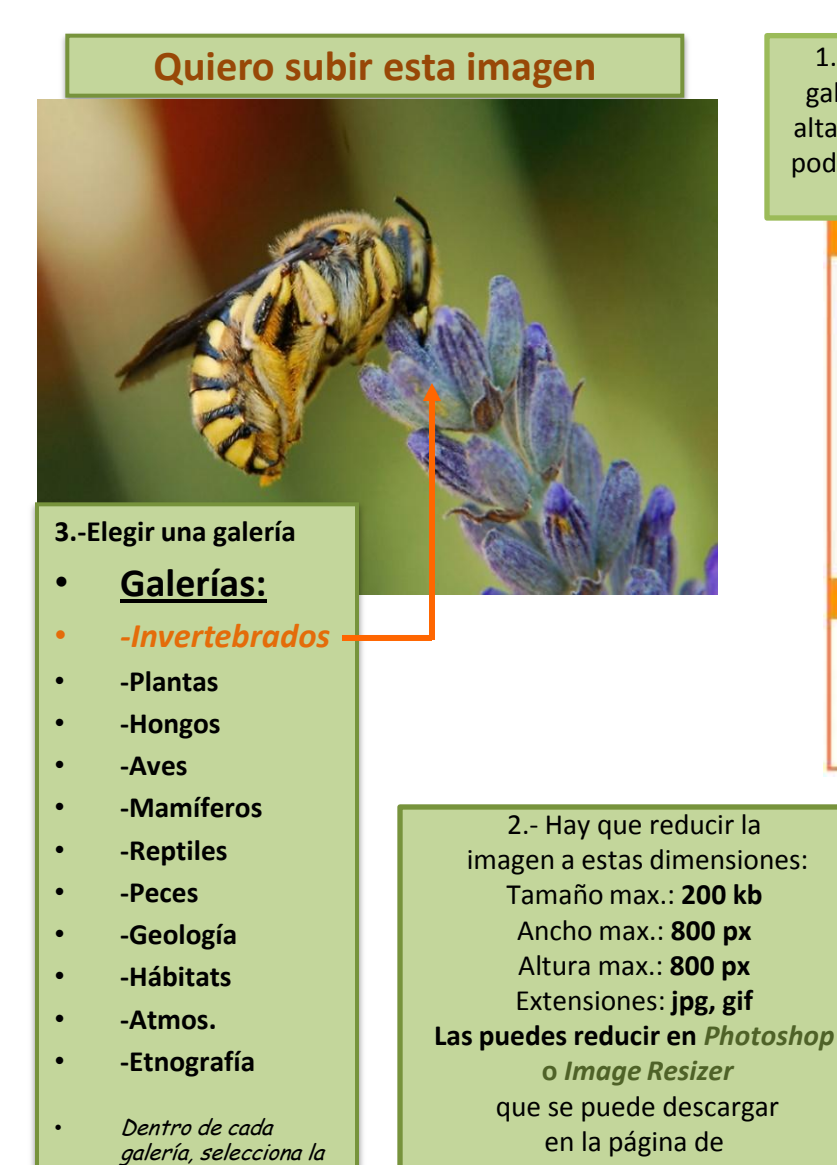

carpeta de trabajo adecuada y haz click en "Añadir foto" 1.-En primer lugar, seleccionamos la galería en la que queremos darnos de alta. Si nos damos de alta en BV, FV e IV podemos acceder a todas las galerías de **BIODIVERSIDADVIRTUAL.** 

| Menú de usuario                                   |  |
|---------------------------------------------------|--|
| Usuario:                                          |  |
|                                                   |  |
| 🔲 Guardar en su Pc                                |  |
| 🛃 Iniciar sesión                                  |  |
| » <u>Registro</u><br>» <u>Recordar contraseña</u> |  |
| Conectados ahora: 29                              |  |
| - Registrados: 0<br>- Invisibles: 0               |  |

- Anónimos: 29

| mage                    | Hesizer          | ¥3 |
|-------------------------|------------------|----|
| Profile:<br>Resolution: | 1600x1200 V I CO | •  |
| Action:<br>Destination: | Create Copies    |    |

## 4.- COLOCAR LA IMAGEN EN LA GALERÍA

Hay que rellenar los campos obligatorios

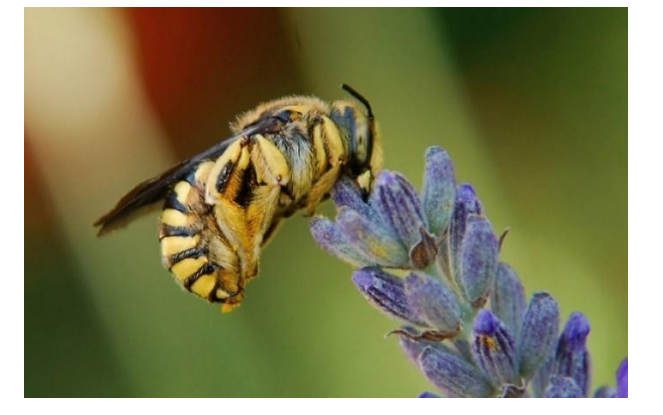

| Imagen :<br>Tamaño max.: 200 kb<br>Ancho max.: 800 px<br>Altura max.: 800 px<br>Extensiones: jpg, gif                                                                                                    | C: \Documents and Settings\rmangulo\Escritorio Examinar Elegir<br>Recuerde que sus fotos deben respetar nuestro código ético imagen |  |  |  |
|----------------------------------------------------------------------------------------------------|----------------------------------------------------------------------------------------------------|--|--|--|
| IDENTIFICACIÓN:                                                                                                    |                                                                                                    |  |  |  |
| Nombre científico:                                                                                                    |                                                                                                    |  |  |  |
| Observaciones:                                                                                                    |                                                                                                    |  |  |  |
| DESCRIPCIÓN:                                                                                                    |                                                                                                    |  |  |  |
| Título:                                                                                                    | A identificar O Si no sabes la                                                                                                    |  |  |  |
| Comentario :                                                                                                    | Dormida como un cesto y en equilibrio después de hacer<br>su trabajo.<br>Poner "A<br>identificar"                                   |  |  |  |
| FOTOGRAFIA TOMADA EN:                                                                                                    |                                                                                                    |  |  |  |
| Habitat:                                                                                                    | Entre lavandas                                                                                                    |  |  |  |
| País:                                                                                                    | España 💉 *                                                                                                    |  |  |  |
| Provincia/Distrito:                                                                                                    | Madrid *                                                                                                    |  |  |  |
| Localidad:                                                                                                    | Fresnedillas de la Oliva Vuestra un mapa                                                                                            |  |  |  |
| Sublocalización:                                                                                                    | con coordenadas y                                                                                                    |  |  |  |
| Cuadricula UTM:                                                                                                    | 30T VK 08 @ Buscar GoogleMaps ? Si No @ Click "Enviar"                                                                              |  |  |  |
| Altitud/profundidad:                                                                                                    | 901 😯 ( Ejempio: 1100 )                                                                                                    |  |  |  |
| Fecha de la toma:                                                                                                    | 19/08/2009 10:13:04                                                                                                    |  |  |  |
| TESTING:                                                                                                    |                                                                                                    |  |  |  |
| Testing:                                                                                                    | 💓                                                                                                    |  |  |  |
| DATOS DEL ARTRÓPODO:                                                                                                    |                                                                                                    |  |  |  |
| Sexo:                                                                                                    | <b>V</b>                                                                                                    |  |  |  |
| Fase o Estadío:                                                                                                    | <b>V</b>                                                                                                    |  |  |  |
| EQUIPO Y TÉCNICA FOTOGRAFICA UTILIZADA:                                                                                                    |                                                                                                    |  |  |  |
| Equipo y material fotográfico:                                                                                                    |                                                                                                    |  |  |  |
| <ul> <li>Con el fin de proteger especies amenazadas o en peligro de extinción, Insectarium Virtual se reserva el derecho a ocultar la ubicación exacta. Estos datos solo serán utilizados con fines científicos y deberán pedirse a Insectarium Virtual.</li> <li>En caso de captura es necesario especificar el permiso en el comentario.</li> <li>Click en         <ul> <li>Con * campos obligatorios</li> <li>Enviar</li> <li>Restablecer</li> </ul> </li> </ul> |                                                                                                    |  |  |  |

BV: <u>http://www.biodiversidadvirtual.com</u>